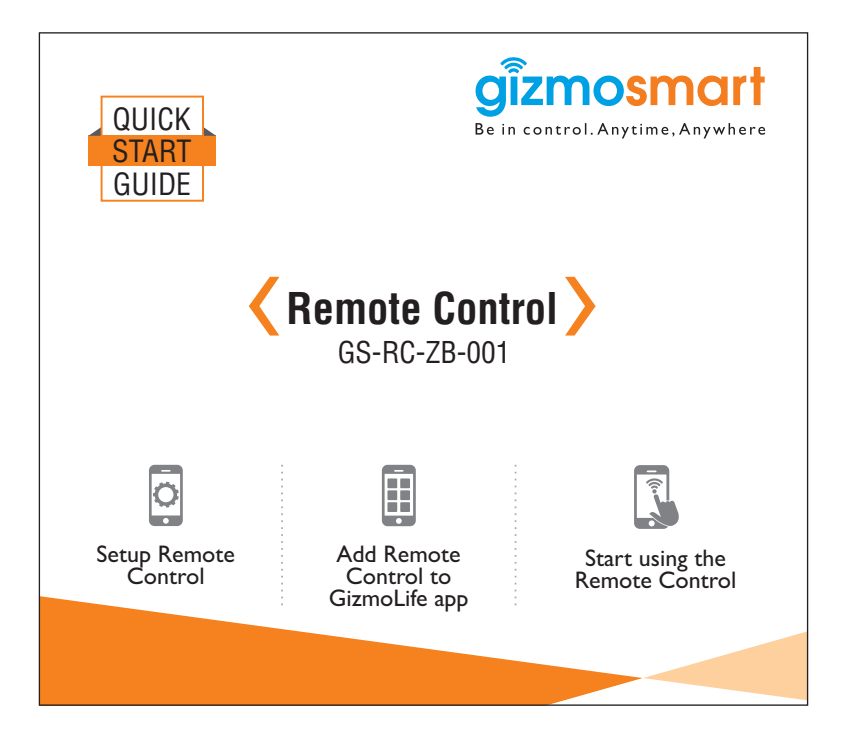

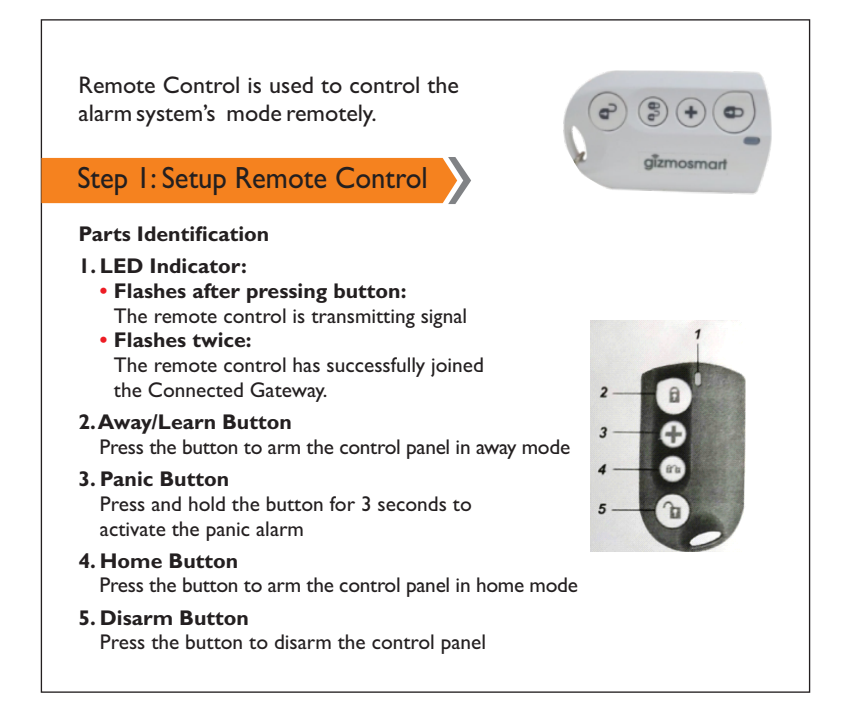

## Step I: Setup Remote Control

Install given battery to remote control. Open the cover on the backside with a coin, holding slot to open the cover.

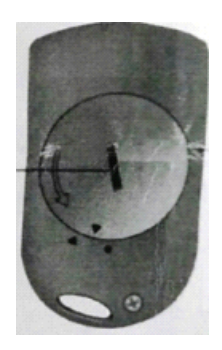

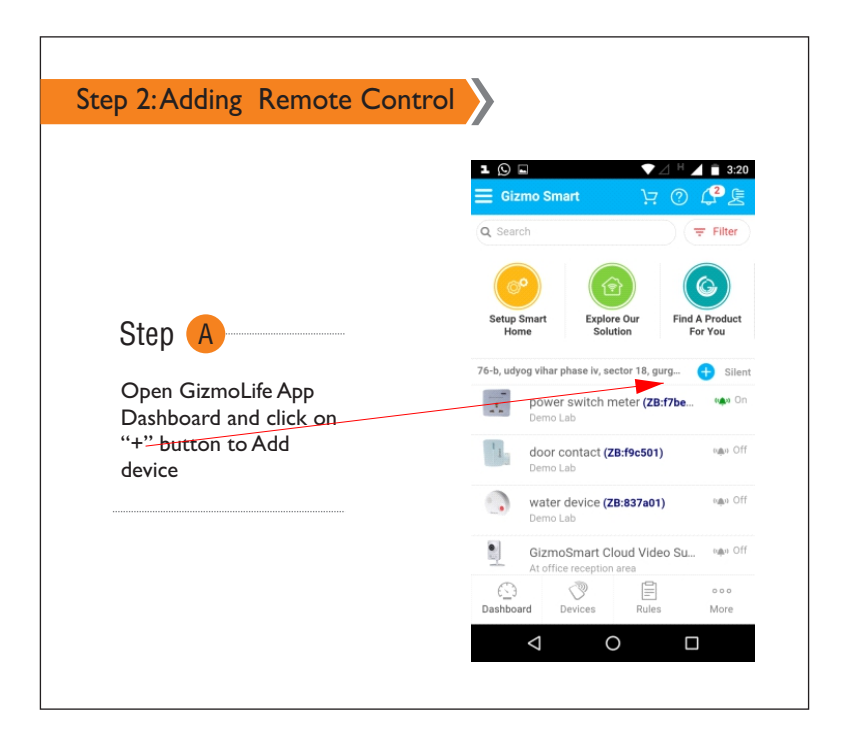

| Step 2: Adding Remote Control                           |                                                                                                    |
|---------------------------------------------------------|----------------------------------------------------------------------------------------------------|
|                                                         | □ □ □ □ 2:11   Ξ Setup Smart Home □ ⑦ ⑦ ⑤                                                                                                    |
|                                                         | Location     Hub     Device       Image: Scan Devices     Image: Scan Devices     Image: Sc |
| Step B                                                  | Others<br>Outlet and Dimmer                                                                                                    |
| Click on Scan Devices<br>to set Hub in Learning<br>Mode | Safety and Security                                                                                                    |
|                                                         | Door and Window Sensor                                                                                                    |
|                                                         | Motion Sensor                                                                                                    |
|                                                         | Dashboard Devices Rules More                                                                                                    |
|                                                         | < 0 □                                                                                                    |

| tep 2:Adding Remote Contro   |                                                                                                    |
|------------------------------|----------------------------------------------------------------------------------------------------|
|                              | Image: Setup Smart Home     Image: Part of the setup Smart Home     Image: Part of the setup Smart Home     Image: Parto Setup Smart Home     Image: Partof Setup Smart |
|                              | Q Location  Hub  Device                                                                                                    |
|                              | Scan Devices                                                                                                    |
| Stan                         |                                                                                                    |
| Step U                       |                                                                                                    |
| Click on Scan Devices to set | Safety and Security                                                                                                    |
| Hub in Learning Mode         | Scanning Devices<br>Camera                                                                                                    |
|                              |                                                                                                    |
|                              |                                                                                                    |
|                              |                                                                                                    |
|                              |                                                                                                    |
|                              | 1 0 0                                                                                                    |

|                                   | S Setup Smart Home ST             | <sup>H</sup> ⊿ ∎ 2 |
|-----------------------------------|-----------------------------------|--------------------|
|                                   | Location 💽 Hub                    | Device             |
|                                   | remote control<br>ZB:626f01<br>IN |                    |
| Step A                            | Demo Lab                          | C                  |
| Select Room or create new<br>Room | Submit                            |                    |
|                                   |                                   |                    |
|                                   | ()<br>()                          | 000                |

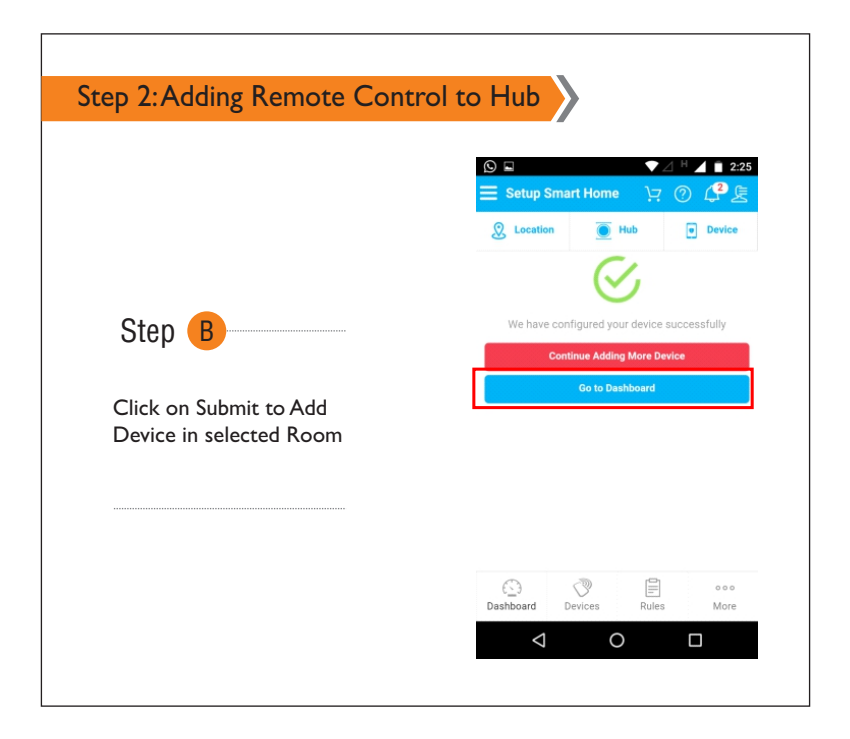

|                           | Setup Smart Home     □     0     0     0     0     0     0     0     0     0     0     0     0     0     0     0     0     0     0     0     0     0     0     0     0     0     0     0     0     0     0     0     0     0     0     0     0     0     0     0     0     0     0     0     0     0     0     0     0     0     0     0     0     0     0     0     0     0     0     0     0     0     0     0     0     0     0     0     0     0     0     0     0     0     0     0     0     0     0     0     0     0     0     0     0     0     0     0     0     0     0     0     0     0     0     0     0     0     0     0     0     0     0     0     0 |
|---------------------------|----------------------------------------------------------------------------------------------------|
|                           | 👷 Location 💽 Hub 💌 Device                                                                                                    |
|                           | remote control<br>ZB:626f01<br>IN                                                                                                    |
| Step C                    |                                                                                                    |
|                           | Enter New Room                                                                                                    |
| Device added successfully | Add New Room                                                                                                    |
|                           | Submit                                                                                                    |
|                           |                                                                                                    |
|                           |                                                                                                    |
|                           |                                                                                                    |

| GizmoSmart Dashboard                                                                             |                                                                                                    |
|--------------------------------------------------------------------------------------------------|----------------------------------------------------------------------------------------------------|
|                                                                                                  | Image: Signate Signate Signa  |
| Once Remote Control is<br>added you will be able to<br>see the option on<br>GizmoSmart Dashboard | Setup Smart<br>Home Explore Our<br>Solution Find A Product<br>For You   76-b, udyog vihar phase iv, sector 1 Image: Silent   Image: power switch meter (Z Image: On                                                                                                    |
|                                                                                                  | Image: Second second second |

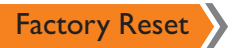

To perform Factory Reset:

- Press and hold Learn/ARM button for 10 seconds, and release the button when LED indicator flashes once.
- The Remote control has been reset to factory default settings and all it's information of previous network has been removed.
- For more support, visit: http://support.gizmosmart.com or call +91- 9876298763.

Corporate Office : Kochar Infotech Pvt. Ltd. 76-B, Udyog Vihar, Phase-IV, Gurgaon, 122 001, India

www.gizmosmart.com • info@gizmosmart.com • +91 98762 98763